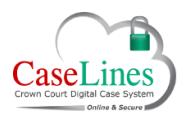

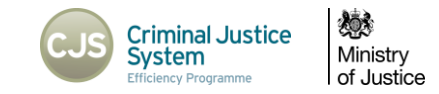

## NOTIFICATIONS

The bell in the top bar tells you when there have been new documents added to cases that you are linked to or have visited.

The bell will show a count of the number of **Cases** that have notifications that you should be aware of.

Within the notifications section you will see a list of cases that have had changes made to them. They will appear in Case Name alphabetical order

There are buttons that will allow you to:

- 1. Expand a case click Grow
- 2. Shrink a case click Shrink
- 3. Shrink all cases click Shrink All
- 4. Remove all notifications for a case click **Remove all Notifications for this Case**
- 5. Remove all notifications for a section click **Remove All Notifications for this Section**
- 6. View the document linked to a notification click **View**
- 7. Remove a specific notification click **Remove This** Notification

*Notifications will automatically be removed from the list after 3 weeks.* 

| С                 | Crown Court Digital Case System                                  |                |                       |      |                                           |
|-------------------|------------------------------------------------------------------|----------------|-----------------------|------|-------------------------------------------|
| He                | ome Account Details Accessibility L                              | .og Off Co     | ontact Us             | _    |                                           |
|                   |                                                                  |                |                       |      |                                           |
|                   |                                                                  |                |                       |      |                                           |
| lotifications     |                                                                  |                |                       |      |                                           |
| hown to Thursday, | October 5, 2017                                                  |                |                       |      |                                           |
|                   |                                                                  | 3              | Shrink All            |      |                                           |
| CC DCS-MH         | _21_01 test 1                                                    | 1              | Grow                  | View | Remove All Notifications for this Case 4  |
| DB Test           |                                                                  | 2              | Shrink                | View | Remove All Notifications for this Case    |
| G: Key Witness    | s Statements                                                     | _              |                       |      | Remove All Notifications for this Section |
|                   | 0006: Test Document Section G (24 October 2017)                  | Document Added | 24/10/2017 24/10/201  | View | Remove This Notification 7                |
| I: Witness Stat   | tements                                                          |                |                       |      | Remove All Notifications for this Section |
|                   | 0008: WITNESS STATEMENT 1 (24 October 2017)                      | Document Added | 24/10/2017 24/10/2017 | View | Remove This Notification                  |
|                   | 0009: WITNESS STATEMENT 2 (24 October 2017)                      | Document Added | 24/10/2017 24/10/2017 | View | Remove This Notification                  |
|                   | 0010: WITNESS STATEMENT 3 (24 October 2017)                      | Document Added | 24/10/2017 24/10/2017 | View | Remove This Notification                  |
|                   | 0011: WITNESS STATEMENT 4 (24 October 2017)                      | Document Added | 24/10/2017 24/10/2017 | View | Remove This Notification                  |
|                   | 0012: WITNESS STATEMENT 5 (3 pages) (24 October 2017)            | Document Added | 24/10/2017 24/10/2017 | View | Remove This Notification                  |
| J: Exhibits       |                                                                  |                |                       |      | Remove All Notifications for this Section |
|                   | 0005: EXH 1 photo of knife (24 October 2017)                     | Document Added | 24/10/2017 24/10/2017 | View | Remove This Notification                  |
|                   | 0006: EXH 2 beach (24 October 2017)                              | Document Added | 24/10/2017 24/10/2017 | View | Remove This Notification                  |
|                   | 0007: EXH 3 photo of defendant (24 October 2017)                 | Document Added | 24/10/2017 24/10/2017 | View | Remove This Notification                  |
|                   | 0008: EXH 4 photo of victim (24 October 2017)                    | Document Added | 24/10/2017 24/10/2017 | View | Remove This Notification                  |
|                   | 0009: Exhibit MMM 1 fragment of ear analysis (24 October 2017)   | Document Added | 24/10/2017 24/10/2017 | View | Remove This Notification                  |
| N: Pre Cons       |                                                                  |                |                       |      | Remove All Notifications for this Section |
|                   | 0001: Test Document2 Section M for Defendant 2 (24 October 2017) | Document Added | 24/10/2017 24/10/2017 | View | Remove This Notification                  |

©Copyright Netmaster Solutions Limited 2017. Commercial in confidence ©Copyright Ministry of Justice